## DSL-500/DSL-504 Installation guide for NO-NAT.

The following set-up procedure shows how to configure the DSL-500/504 for a NO NAT set-up. This only applies if you have a range of usable IP addresses from your ISP. Please note that this document requires that the latest firmware is running on the ADSL router. This is v2.21...t18uk.

- 1) Please ensure that the RJ-11 cable is not connected to the ADSL enabled line.
- 2) Go into the routers configuration using the default IP address of 192.168.0.1 and login using the default username and password (admin/admin) and do a Factory Reset. Once done, login again.

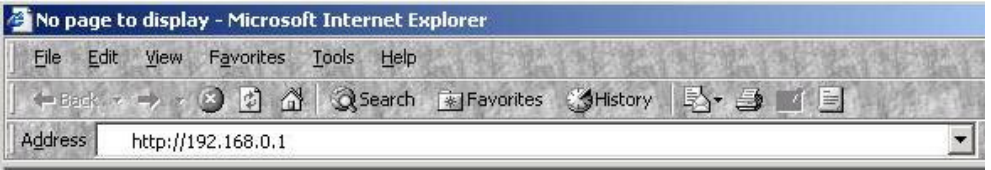

3) Go into Maintenance--> Remote Administration Access and set it to Yes. Click OK.

| Address 🛃 http://192.168.0.1/main/pMain.html       | ・<br>C <sup>2</sup> Go Links <sup>3</sup> |
|----------------------------------------------------|-------------------------------------------|
| Building Networks for People                       |                                           |
| D-Link DSL-500<br>Configuration<br>Maintenance     | <b>Remote Administration Access</b>       |
| System Username and Passwon                        | Remote Administration Access              |
| Configuration Maintenance                          | € Yes C No                                |
| ADSL Line Setting<br>Event Log<br>Ping<br>Diagnose | OK                                        |

4) Go into the Configuration--> Multiple PVC Configuration. Set the Index to 1. Set the 'Enscapsulation' to 'PPPoA VC mux'. Enter the ISP username and password. Under IP control, set this to PPP UNNUMBERED. Click on Modify and click on Apply. Select 'Continue and do Save changes later'. Click OK.

| Hack Hack | vorites 🧐 History 🤮 🧾 📃<br>💌 ∂ Go 🛛 Links 🎽                                                                                                    |
|----------------------------------------------------------------------------------------------------|----------------------------------------------------------------------------------------------------|
| Building Networks for People                                                                                                    | Multiple PVC   Existing Entry 1 Apply   Index Item Name Interface VPI VCI Encapsulation   1 ISP1 ppp_device   ppp_device 38 PPPoA VC mux   Select index to set 1 Modify Delete   Item Name ISP1 VCI 0   VCI 38 Encapsulation PPPoA VC mux   Login User Name dlink@adsl.enta.net Login Password Immune   Confirm Password Immune Immune Immune   Authentication chap • Connect On Demand enabled •   Idle Time 0 Immune Immune Immune   IP Control PPPU Unnumbered • Immune Immune Immune |
|                                                                                                    | PPP Information 0.0.0   IP Address 0.0.0   Gateway 0.0.0   Connection Status Physical line error   Add Connect Disconnect                                                                                                    |

## Save changes and reboot system?

| To i<br>you | make the settings you changed take effect,<br>I should save the changes and reboot the system. |
|-------------|------------------------------------------------------------------------------------------------|
| Do          | you want to save the settings and reboot now?                                                  |
| С           | Save changes and reboot system now                                                             |
| ·           | Continue and do 'Save Changes' later                                                           |
|             |                                                                                                |

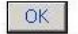

5) Go in NAT Configuration and set the NAT Function to Disabled. Click OK and select 'Continue and do Save changes later'. Click OK.

| onfiguration                                                                                                    | NAT Configuration                                                                                                    |
|----------------------------------------------------------------------------------------------------|----------------------------------------------------------------------------------------------------|
| Multiple PVC                                                                                                    |                                                                                                    |
| Ethernet IP Address                                                                                                    | NAT Function disabled -                                                                                                    |
| Layer 2 Filtering                                                                                                    | DMZ State                                                                                                    |
| Proxy DNS                                                                                                    |                                                                                                    |
| The second second secon | DMZ IP Address 0 , 0 , 0 , 0                                                                                                    |
| SNAT Configuration                                                                                                    | Interface ISP1 -                                                                                                    |
| Multiple NAT                                                                                                    | an reaction and the second of the second of |
| IP Masquerade Pass Through                                                                                                    |                                                                                                    |
| 💱 IP Masquerade Timer                                                                                                    | OK                                                                                                    |
| Port Redirection                                                                                                    | OK                                                                                                    |
| Static Route Configuration                                                                                                    |                                                                                                    |
| SAdvanced Filtering & Firewall                                                                                                    |                                                                                                    |
| <b>TRIP</b>                                                                                                    |                                                                                                    |
| 💱 Date / Time                                                                                                    |                                                                                                    |
| <b>UPnP</b> Configuration                                                                                                    |                                                                                                    |
| Maintenance                                                                                                    |                                                                                                    |
| Summary                                                                                                    |                                                                                                    |

## Save changes and reboot system?

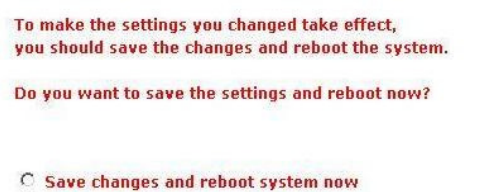

• Continue and do 'Save Changes' later

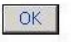

6) Go into the Ethernet IP address and set the IP address of the router to the one designated for the router out of your public IP range. Set the subnet mask to the appropriate one. <u>Note: These details will have been provided by</u> <u>your ISP.</u> When asked to set then adjust the DHCP range, click YES and then Click OK to reboot when prompted.

| -Link DSL-500<br>Configuration<br>ØMultinle PVC                                                  | Ethernet IP Address                                                                         |
|--------------------------------------------------------------------------------------------------|---------------------------------------------------------------------------------------------|
| Ethernet IP Address<br>Layer 2 Filtering                                                         | MAC Address 00:50:ba:2f;f9:f4                                                               |
| ©DHCP Configuration on LAN<br>©NAT Configuration<br>@Multiple NAT<br>@IP Masquerade Pass Through | IP Address   195   .   74   .   119   .   177     Subnet Mask   255.255.255.240 (/28) ▼   ▼ |
| ©IP Masquerade Timer<br>©Port Redirection<br>©Static Route Configuration                         | OK                                                                                          |
| &Advanced Filtering & Firewall<br>& RIP<br>& Date / Time                                         |                                                                                             |
| VPnP Configuration<br>Maintenance                                                                |                                                                                             |

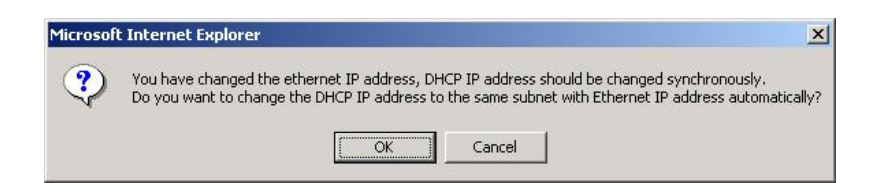

Note: If you would like to disable the DHCP function of the DSL-500/504, you can do this going back into the unit after it has rebooted.

| Microsoft Inter | t Internet Explorer                                                                                                    | ×       |
|-----------------|----------------------------------------------------------------------------------------------------|---------|
| ?               | The settings will not take effect until you save the changes and reboot the<br>Do you want to save the changes and reboot the device? | device. |
|                 | Cancel                                                                                                    |         |

7) Go into the configuration of the DSL-504 by typing in using the newly assigned IP address.

| D-Link DSL-504 - Microsoft Internet Explorer                                                                                                    |                                              | - 101 2 |
|----------------------------------------------------------------------------------------------------|----------------------------------------------|---------|
| File Edit View Favorites Tools Help                                                                                                    | nites Milletoni 🔍 着 1/ 🖻                     |         |
| Address http://195.74.119.177/main/nMain.html                                                                                                    | wies Griscovy                                | Links   |
| Address Address Addres | Antes History                                | Links   |
|                                                                                                    | IP Control PPP Unnumbered                    |         |
|                                                                                                    | Static IP 0 . 0 . 0                          |         |
|                                                                                                    | PPP Information<br>IP Address 195.74.119.177 |         |
|                                                                                                    | Gateway 213.123.99.145                       |         |
|                                                                                                    |                                              |         |
|                                                                                                    | Add Connect Disconnect                       |         |
| 8 Done                                                                                                    | 📔 🔤 🚺 🔤 Internet                             |         |

8) Connect the RJ-11 cable to the ADSL-enabled line through the microfilter.